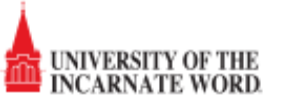

You can print from virtually anywhere with the web print service. This service can be accessed from any computer with and internet connection.

1. Login to the MyWord portal (<u>https://my.uiwtx.edu/</u>) with your UIW username and password.

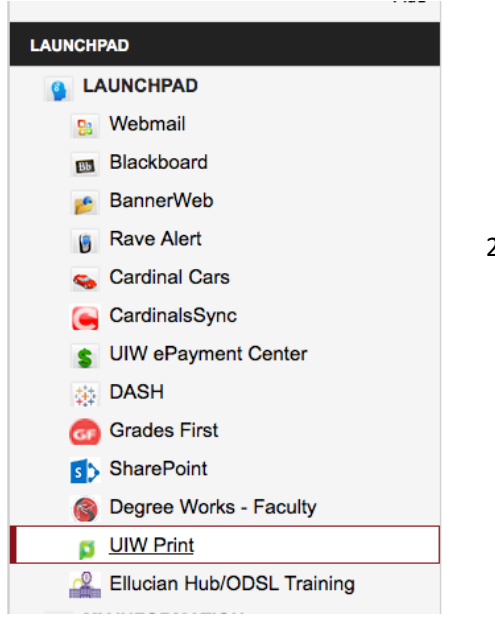

2. Select "UIW Print" on left side of the page under LAUNCHPAD.

3. Log in with your UIW username and password.

|       | e        |         |                 |   |
|-------|----------|---------|-----------------|---|
|       | Ρ        | aperCut | 1F <sup>P</sup> | - |
| P     | Username |         |                 |   |
|       | Password |         |                 |   |
|       | Language | English | ~               |   |
| 2. (s |          | Log in  |                 |   |
|       |          |         |                 |   |

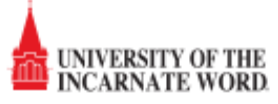

4. Choose web print from the left side options.

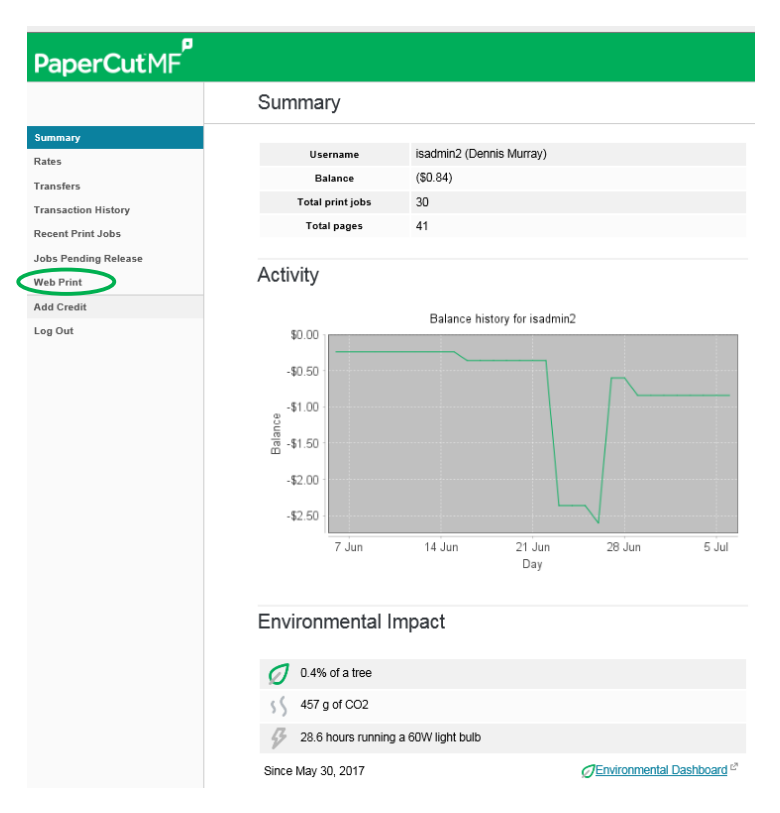

5. To upload a document for printing, click Submit a job.

| PaperCutMF           |       |                 |                |                          |            |              |                  |
|----------------------|-------|-----------------|----------------|--------------------------|------------|--------------|------------------|
|                      | We    | b Print         |                |                          |            |              |                  |
| Summary              | Woh   | Drint is a con  | vice to enable | printing for lanton wi   | irolocc an | d upputh     | onticated        |
| Rates                | user  | s without the r | need to insta  | l print drivers. To uplo | ad a docu  | ment for     | r printing,      |
| Transfers            | click | Submit a Job    | below.         |                          |            |              |                  |
| Transaction History  |       |                 |                |                          |            | <u>Submi</u> | <u>t a Job »</u> |
| Recent Print Jobs    |       | Submit Time     | Printer        | Document Name            | Pages      | Cost         | Status           |
| Jobs Pending Release |       |                 |                |                          |            |              |                  |
| Web Print            | No    | active jobs     |                |                          |            |              |                  |
| Add Credit           |       |                 |                |                          |            |              |                  |
| Log Out              |       |                 |                |                          |            |              |                  |

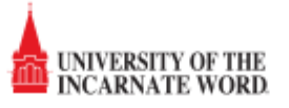

6. Select one of the print anywhere printers, Mac or PC based on the computer you are using, and then click "2. Print Options and account selection".

| PaperCutMF                                                       |                       |                                          |
|------------------------------------------------------------------|-----------------------|------------------------------------------|
|                                                                  | Web Print             |                                          |
| Summary<br>Rates                                                 |                       | 1. Printer 2. Options 3. Upload          |
| Transaction History<br>Recent Print Jobs<br>Jobs Pending Release | Select a printer:     | Find Printer                             |
| Web Print<br>Add Credit<br>Log Out                               |                       | LocationOceantment                       |
|                                                                  | « Back to Active Jobs | 2. Print Options and Account Selection » |

7. Choose the number of copies you need and then select Upload Documents.

| <i>(</i> ₽Pa | aperCut MF : Web Print - Step 2 | - Print Opti | ons and Account Select | tion - Internet Explorer                   |                                  |                                 |               |                        |
|--------------|---------------------------------|--------------|------------------------|--------------------------------------------|----------------------------------|---------------------------------|---------------|------------------------|
| 0            | 💽 🗢 🏴 http://uiw-sprint1.ad.    | uiwtx.edu:91 | 191/app 🔎 🔸            | <b>b</b> papercut printing defaults - Bing | Printing on Campus with PaperCut | 芦 PaperCut MF : Web Print - S 🗙 |               | $\widehat{\mathbf{w}}$ |
| ] File       | e Edit View Favorites Tools     | s Help       |                        |                                            |                                  |                                 |               |                        |
|              | PaperCutMF                      |              |                        |                                            |                                  |                                 |               |                        |
|              |                                 | ١            | Web Print              |                                            |                                  |                                 |               |                        |
|              | Summary                         |              |                        |                                            |                                  |                                 |               |                        |
|              | Rates                           |              |                        |                                            |                                  | 1. Printer                      | 2. Options    | 3. Upload              |
|              | Transfers                       |              |                        |                                            |                                  |                                 |               |                        |
|              | Transaction History             |              | Options                |                                            |                                  |                                 |               |                        |
|              | Recent Print Jobs               |              |                        |                                            |                                  |                                 |               |                        |
|              | Jobs Pending Release            |              | Copies: 1              |                                            |                                  |                                 |               |                        |
|              | Web Print                       |              |                        |                                            |                                  |                                 |               |                        |
|              | Add Credit                      |              |                        |                                            |                                  |                                 |               |                        |
|              | Log Out                         |              |                        |                                            |                                  |                                 |               |                        |
|              |                                 |              |                        |                                            |                                  |                                 |               |                        |
|              |                                 |              |                        |                                            |                                  |                                 |               |                        |
|              |                                 |              |                        |                                            |                                  |                                 |               |                        |
|              |                                 |              | « 1. Printer Selection | 1                                          |                                  |                                 | 3. Upload Doc | uments »               |
|              |                                 |              |                        |                                            |                                  |                                 |               |                        |

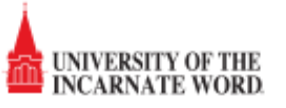

8. You can drag-and-drop files, or browse and select files by choosing upload from this computer. Then choose Upload & Complete.

| PaperCutMF           |                             |                                                          |
|----------------------|-----------------------------|----------------------------------------------------------|
|                      | Web Print                   |                                                          |
| Summary<br>Rates     |                             |                                                          |
| Transfers            |                             |                                                          |
| Transaction History  | Select documents to uploa   | ad and print                                             |
| Jobs Pending Release |                             |                                                          |
| Web Print            |                             |                                                          |
| Add Credit           |                             |                                                          |
| Log Out              | Drag fi                     | les here                                                 |
|                      |                             |                                                          |
|                      |                             |                                                          |
|                      | Linioad fro                 | m computor                                               |
|                      | The following file types an | e allowed:                                               |
|                      | Application / File Type     | File Extension(s)                                        |
|                      | Microsoft Excel             | xlam, xls, xlsb, xlsm, xlsx, xltm, xltx                  |
|                      | Microsoft PowerPoint        | pot, potm, potx, ppam, pps, ppsm, ppsx, ppt, pptm, pptx  |
|                      | Microsoft Word              | doc, docm, docx, dot, dotm, dotx, rtf, txt               |
|                      | PDF                         | pdf                                                      |
|                      | Picture Files               | bmp, dib, gif, jfif, jif, jpe, jpeg, jpg, png, tif, tiff |
|                      | « 2. Print Options          |                                                          |
|                      |                             |                                                          |

- 9. Your document(s) will be placed in the hold queue and you can then choose a printer to log in and print the document. Remember your documents will only be available for 24 hours. If not printed in that time the document will be deleted from the queue and you will have to reprint.
- 10. Also of note there are only certain file types that can be used for web print. Most common files such as Word, PowerPoint, Excel, PDF, and pictures will all print.